# How to change your email signature

### The LPI standard signature:

[local language] / Kind regards / [any other of relevance]

#### Rikke Krag

Communications Director I Direct: +45 5382 0908

#### Leadership Pipeline Institute

www.lp-institute.com Follow us on LinkedIn

[legal disclaimer]

# How to change your email signature – PC

Since, this can be done in quite a few ways depending on your version and platform, I have inserted links.

- 1. Outlook  $\rightarrow$  <u>Guide</u>
- 2. Webmail  $\rightarrow$  <u>Guide</u>
- 3. Mail for Windows 10  $\rightarrow$  <u>Guide</u>

### How to change your email signature – MAC, Outlook

- 1. Go to "Outlook" in the top Outlook Arkiv Rediger ŧ. Oversigt Besked Fe left corner and press Om Outlook "settings" 8 Indstillinger \* Værktøjer Arbejd offline Slå påmindelser fra Sæt in ~ 4 Tjenester ۲ let Arkivér Besvar Bes Skjul Outlook жн Skjul andre T#H Vis alle ~ I dag 99 Afslut Outlook жQ Anders Ibs termet Denne her P 🕗 Inbox Drafts Anders Ibs
- 2. Press "Signatures"

| Vis alle       |                  | indst                                                    | tillinger i Outlo | ok          |               |                               |
|----------------|------------------|----------------------------------------------------------|-------------------|-------------|---------------|-------------------------------|
| Personlige ind | Istillinger      |                                                          |                   |             |               |                               |
| .8             | 2                | Ö                                                        |                   | A           | ABC           | ABC                           |
| Generelt       | Konti            | Beskeder og lyde                                         | Kategorier        | Skrifttyper | Autokorrektur | Stave- og<br>grammatikkontrol |
| Mail           |                  |                                                          |                   |             |               |                               |
|                | <u>_</u>         | 1                                                        | 5                 | 0           |               |                               |
| Læsning        | Oprettelse       | Signaturer                                               | Regler            | Uansket     |               |                               |
| Andet          |                  |                                                          | ~                 |             |               |                               |
|                | 81               | <u>_</u>                                                 |                   | 2           |               |                               |
| Kalender       | Kontakt-personer | Sikkerhed og<br>beskyttelse af<br>personlige oplysninger |                   | È.          |               |                               |

3. Press "+"

| • • • • • • • • • • • • • • • • • • • | Signaturer       |
|---------------------------------------|------------------|
| Rediger signatur:                     | Signatureksempel |
|                                       |                  |
| + Redig                               | er               |

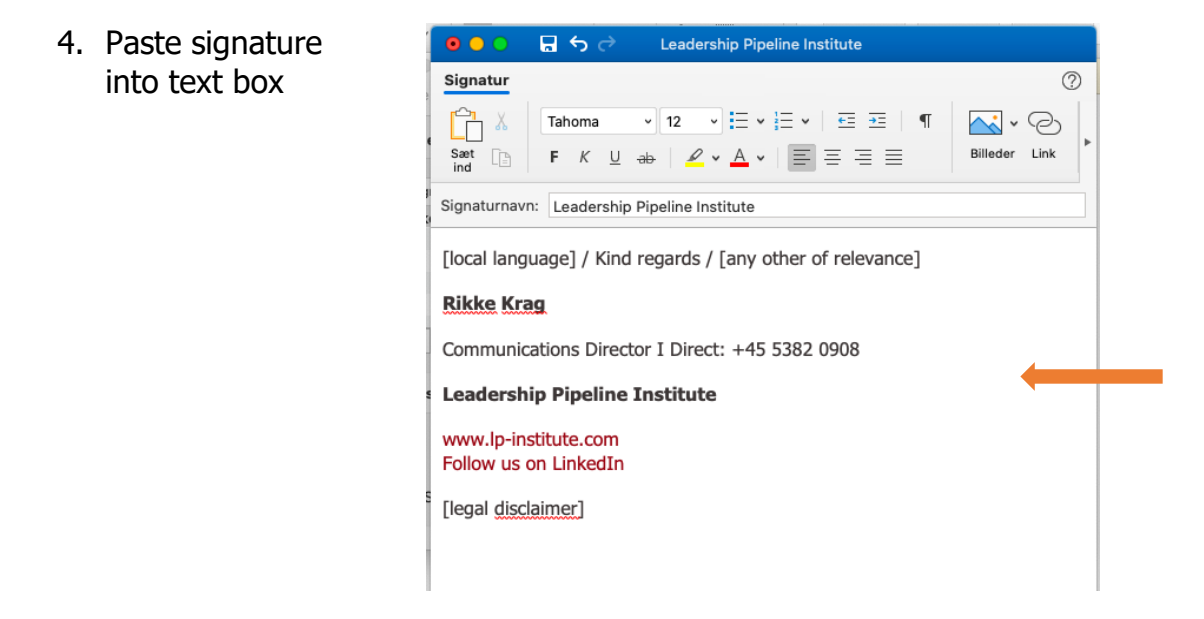

5. Add links: mark the link text and press "link"

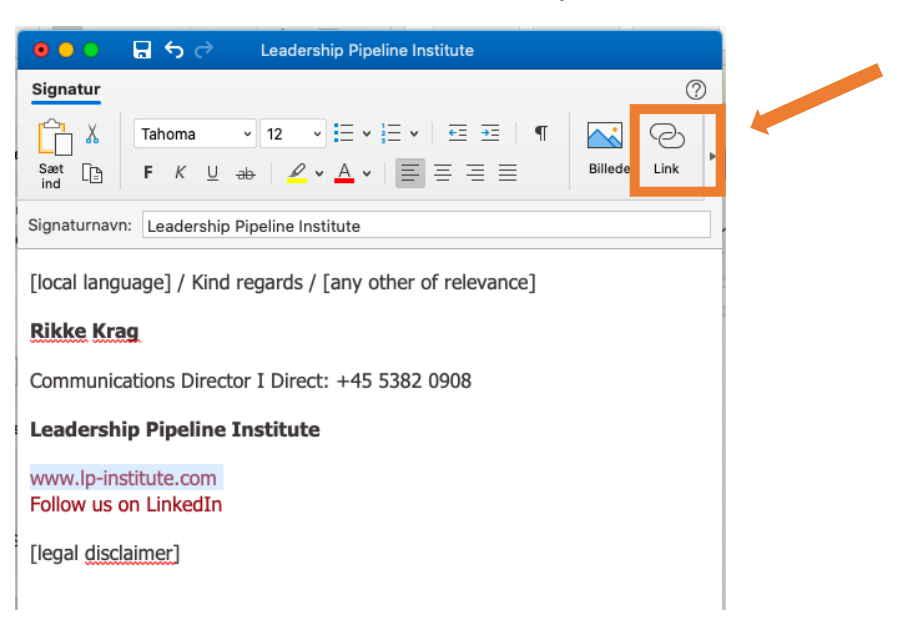

6. Add website: <u>https://www.leadershippipelineinstitute.com/</u> and click "OK".

| Indsæt link                                                | 1 |
|------------------------------------------------------------|---|
| Tekst, der skal vises: www.lp-institute.com Skærmtip       |   |
| Webside eller fil Dette dokument Mailadresse               |   |
| Link til en eksisterende fil eller webside.                |   |
| Adresse: https://www.leadershippipelineinstitute.com/ Vælg | L |
|                                                            |   |
|                                                            | - |
|                                                            |   |
|                                                            |   |
|                                                            |   |
|                                                            |   |
|                                                            |   |
| Annuller                                                   |   |
|                                                            |   |

- 7. Add link to LinkedIn: Follow step 5 & 6 again and use link: <u>https://www.linkedin.com/company/leadership-pipeline-institute/</u>
- 8. Click at the save icon, and close the window

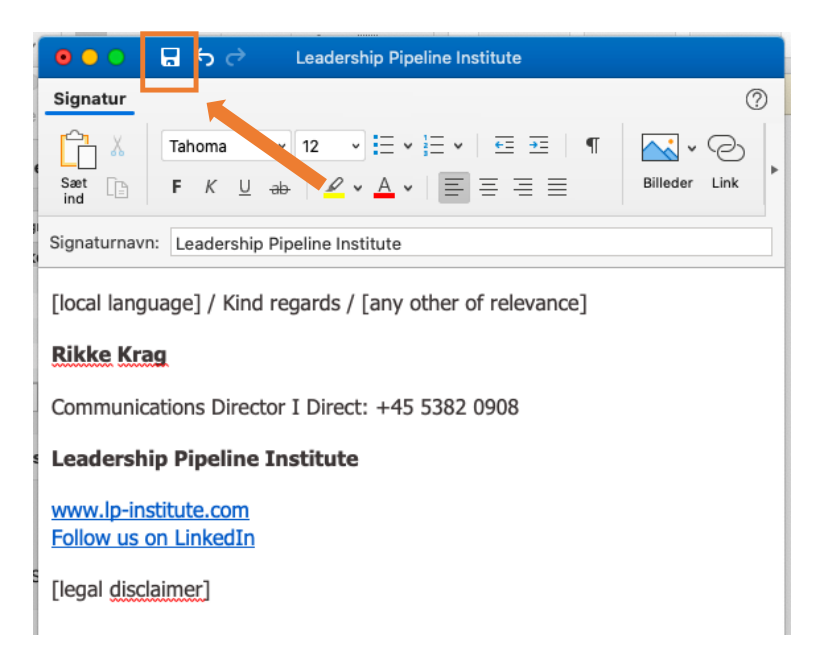

# You are now done setting up your LPI signature.

### How to change your email signature – MAC, Mail

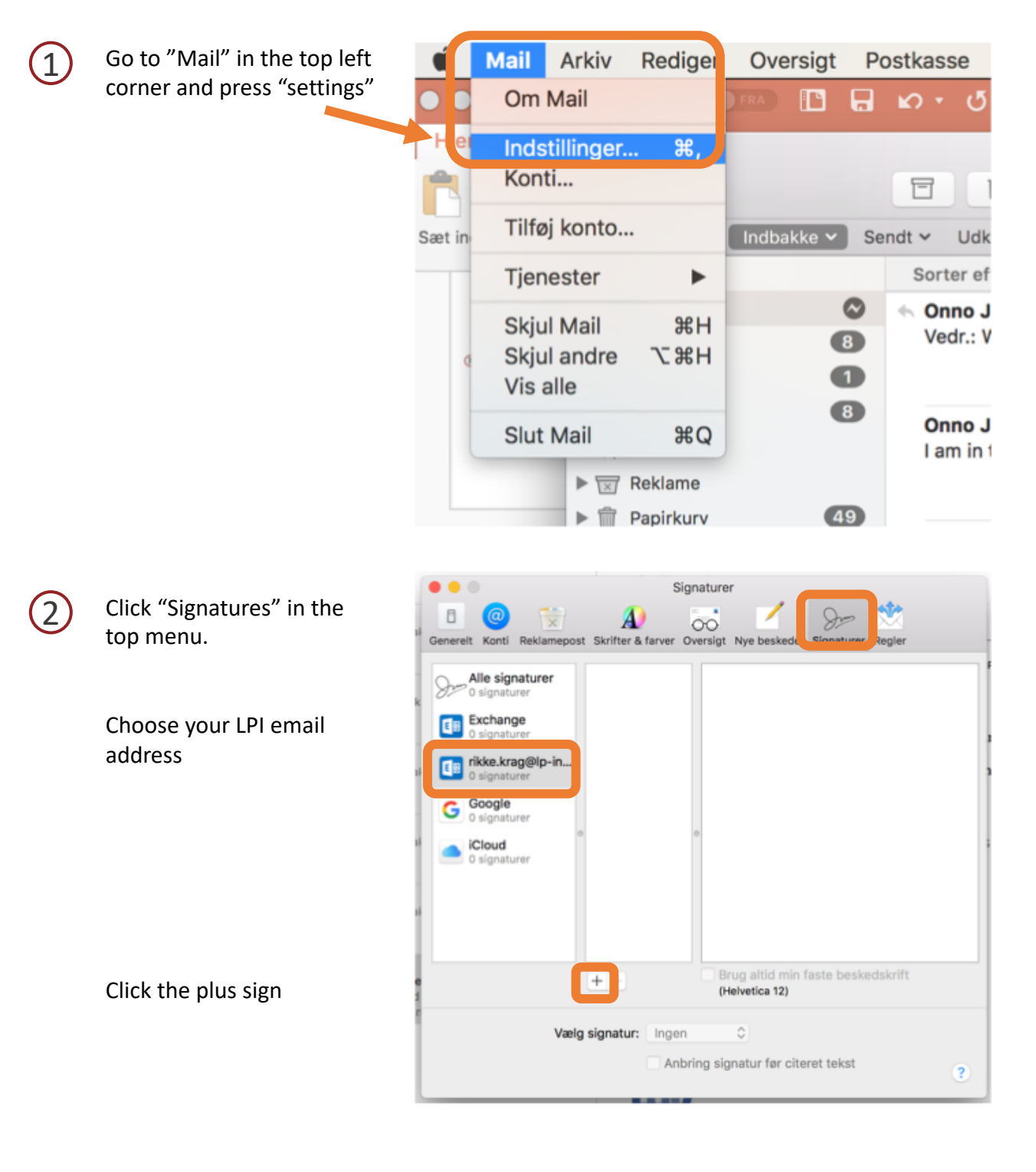

### How to change your email signature – MAC, Mail

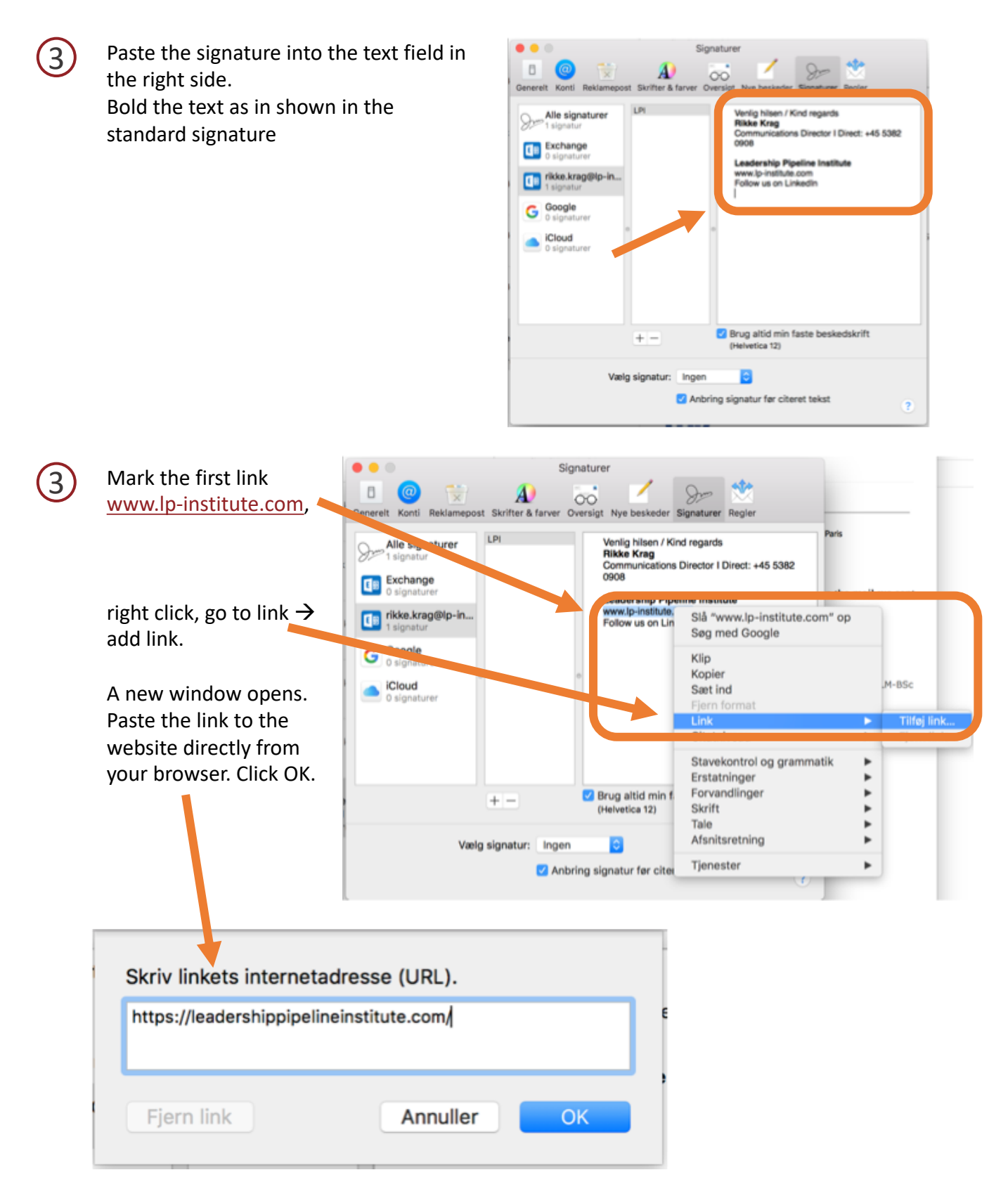

#### How to change your email signature – MAC, Mail

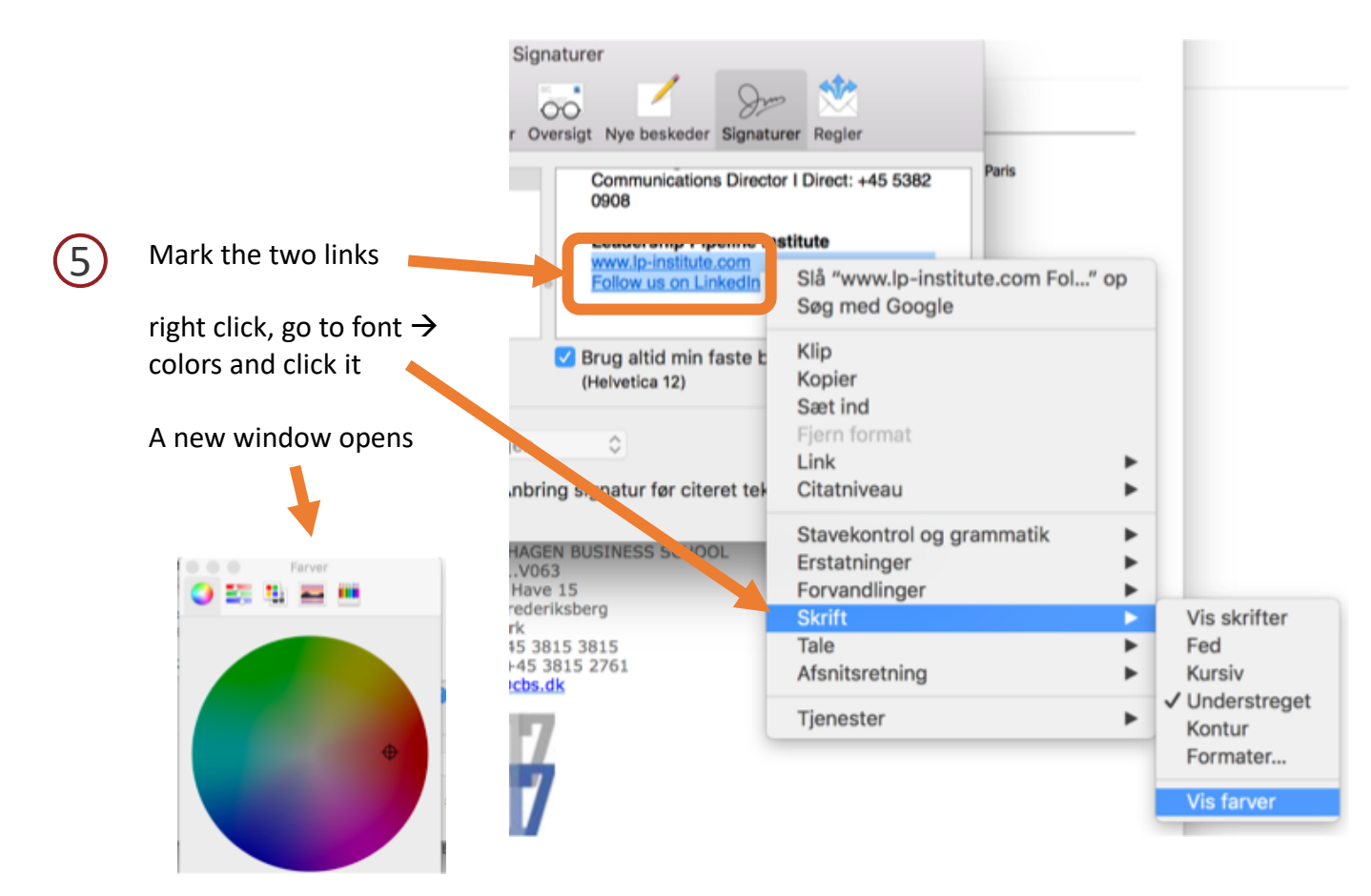

Go to the second menu in the top bar and choose CMYK from the drop down menu

6

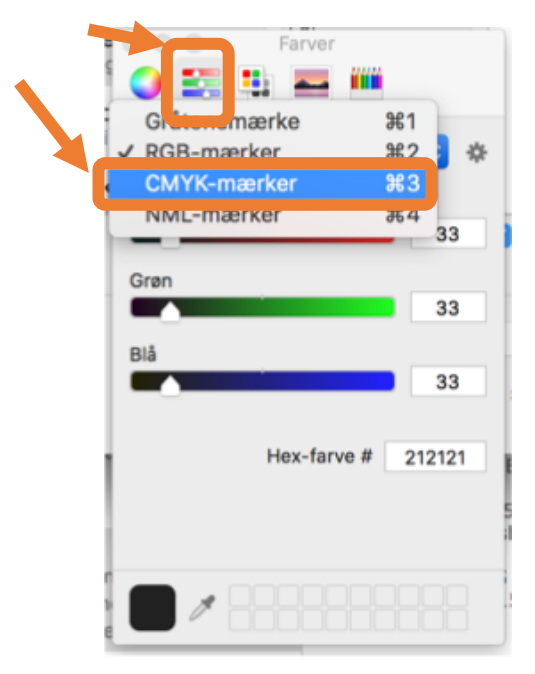

Change numbers as below: 20, 100, 100, 20. Your links are now LPI red.

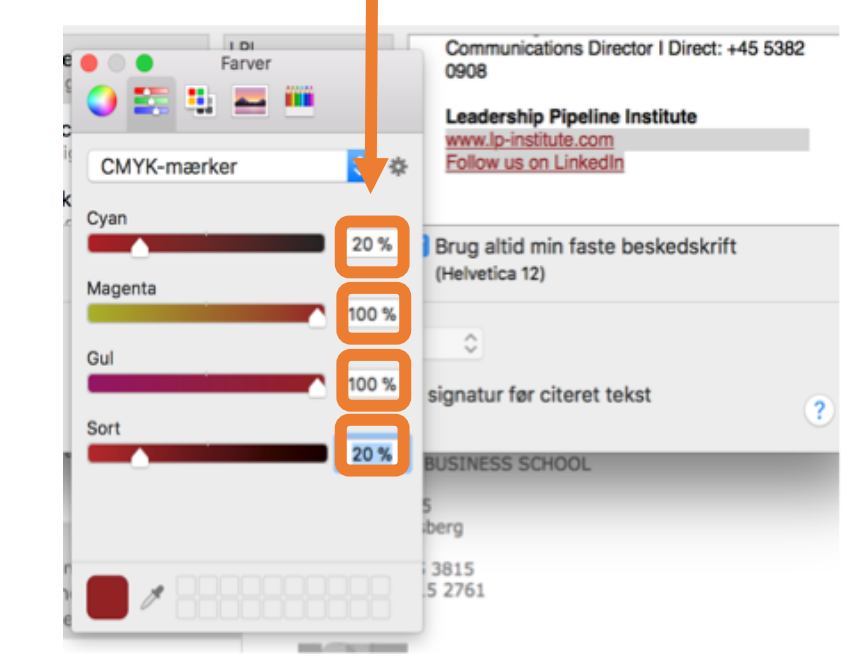

You are now done setting up your LPI signature.

# How to change your email signature – iPhone

| 1   | Go to the Settings app and scroll down to "Mail"                               |                                                                                                    | 18.58 7                     |                | ''II 🕹 🕞                                    |               |  |
|-----|--------------------------------------------------------------------------------|----------------------------------------------------------------------------------------------------|-----------------------------|----------------|---------------------------------------------|---------------|--|
|     | апо сиск IT.                                                                   |                                                                                                    |                             |                | Indstillinger                               |               |  |
|     |                                                                                |                                                                                                    |                             | <u>(</u>       | Face ID & adgangskode                       | >             |  |
| _   |                                                                                |                                                                                                    |                             |                | Nødopkald SOS                               | >             |  |
| (2) | Scroll down to the bottom and click                                            |                                                                                                    |                             |                | Batteri                                     | >             |  |
| Ŭ   | "signature"                                                                    | ,                                                                                                    |                             |                | Anonymitet                                  | >             |  |
|     |                                                                                | 19.00 7                                                                                                    | ''' 🕹 🕞                     | Å              | iTunes & App Store                          | >             |  |
|     |                                                                                | <pre>     Indstillinger Mail </pre>                                                                                                |                             |                | Wallet & Apple Pay                          | >             |  |
|     |                                                                                | Indlæs eksterne billeder                                                                                                    |                             |                | Konti & adgangskoder                        | >             |  |
|     |                                                                                | VISNING AF TRÂDE                                                                                                    |                             |                | Mail                                        | $\rightarrow$ |  |
|     |                                                                                | Organiser efter tråd                                                                                                    |                             | 0              | Kontakter                                   | >             |  |
|     |                                                                                |                                                                                                    |                             |                | Kalender                                    | >             |  |
|     |                                                                                | Skjul læste beskeder                                                                                                    |                             |                | Noter                                       | >             |  |
|     |                                                                                | Seneste besked øverst                                                                                                    |                             |                | Påmindelser                                 | >             |  |
|     |                                                                                | Hele tråde                                                                                                    |                             |                | Telefon                                     | >             |  |
|     |                                                                                | Vis alle beskeder i en tråd, selv hvis nogen a<br>flyttet til andre postkasser. Flyttede beskede<br>postkasser, de er flyttet til. | if dem er<br>er bliver i de |                | Beskeder                                    | >             |  |
|     |                                                                                | NYE BESKEDER                                                                                                    |                             |                | FaceTime                                    | >             |  |
|     |                                                                                | Altid Bcc mig selv                                                                                                    | $\bigcirc$                  | 19.00          | 54                                          | ''' 之 I'''    |  |
|     |                                                                                | Marker adresser                                                                                                    | Fra >                       | <              | Signatur                                    |               |  |
|     |                                                                                | Ryk citatniveau ind                                                                                                    | Til >                       |                |                                             |               |  |
|     |                                                                                | Signatur                                                                                                    |                             | Alle k         | onti                                        |               |  |
|     |                                                                                | Standardkonto Ex                                                                                                    | change >                    | Pr. ko         | onto                                        | ~             |  |
|     |                                                                                | Beskeder oprettet uden for Mail bliver send<br>denne konto.                                                                        | fra                         | GMAIL          |                                             |               |  |
|     |                                                                                |                                                                                                    |                             | Sendt          | fra min iPhone                              |               |  |
|     |                                                                                |                                                                                                    |                             | EXCHA          | NGE                                         |               |  |
| 3   | Click "per account" and add your personal signature to your LPI email account. |                                                                                                    |                             |                | fra min iPhone                              |               |  |
|     |                                                                                |                                                                                                    |                             | LPI            |                                             |               |  |
|     |                                                                                |                                                                                                    |                             | Venlig         | hilsen / kind regards                       |               |  |
|     |                                                                                |                                                                                                    |                             | Rikke          | Krag                                        | 182.0000      |  |
|     |                                                                                |                                                                                                    |                             | Comn           | numications Director I Direct: 53           | 82 0908       |  |
|     |                                                                                |                                                                                                    |                             | Leade<br>www.l | rship Pipeline Institute<br>p-institute.com |               |  |
|     |                                                                                |                                                                                                    | ·                           |                |                                             |               |  |